# Arduino mBlock, ressource numéro 8, le servomoteur

## Le servomoteur

#### Matériel nécessaire

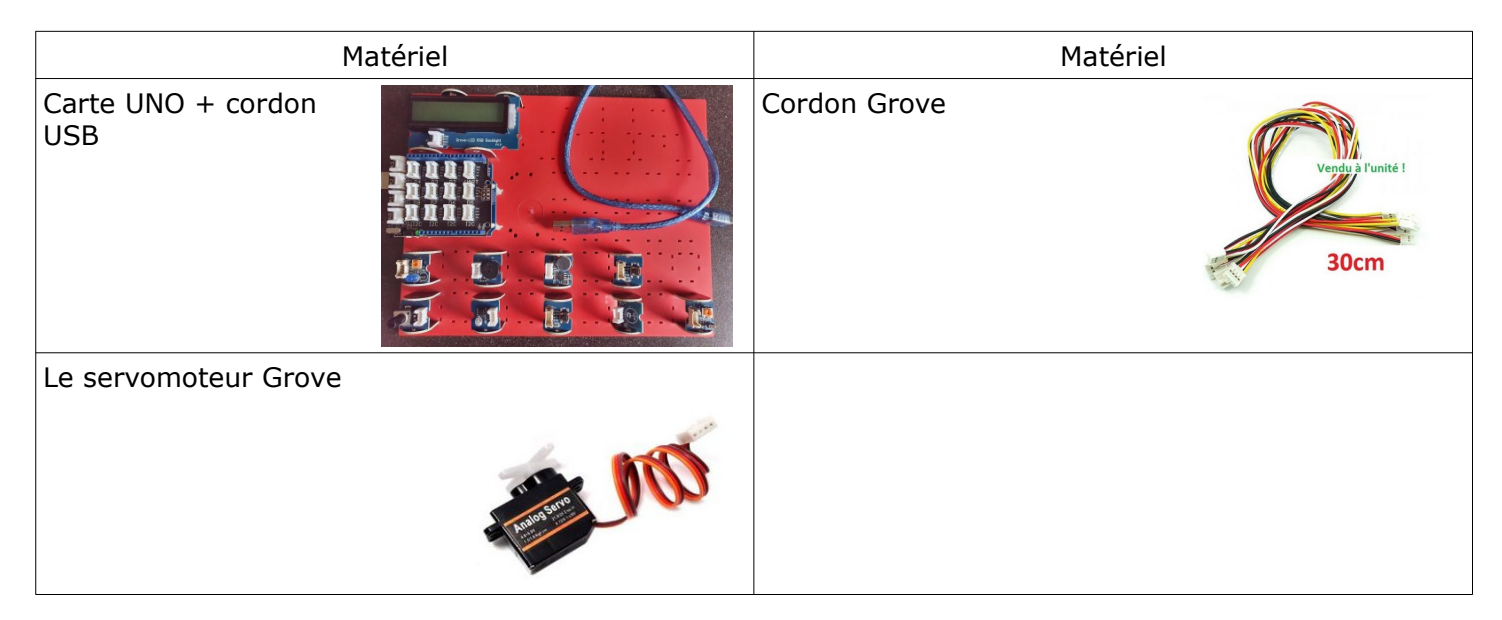

## Amplitude de mouvements du servomoteur

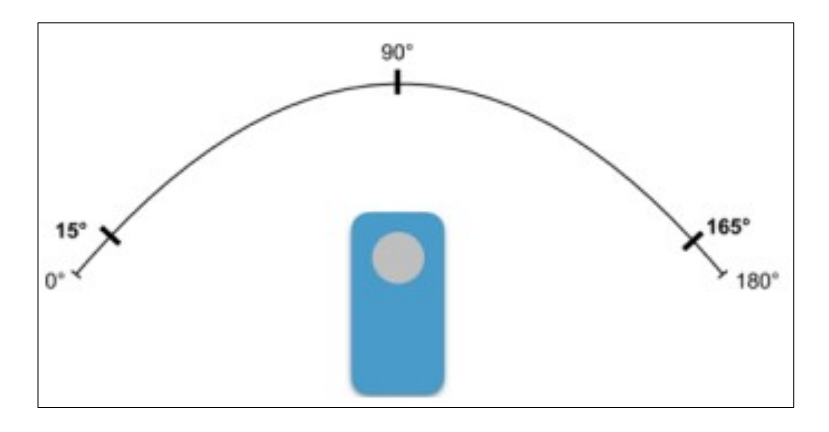

Dans un premier temps, régler l'orientation à 90°, cela facilita la suite de vos actions...pour ma part, de refixe la bras du servomoteur dans l'axe

| UNO et Grove - générer   | le code  |       |        |       |      |         |     |
|--------------------------|----------|-------|--------|-------|------|---------|-----|
| répéter indéfiniment     |          |       |        |       |      |         |     |
| Définir l'angle du serve | o-moteur | de la | broche | D2 🔻  | à 90 | vitesse | 100 |
| attendre 1 secondes      |          |       |        | · · · |      |         |     |
| £                        |          |       |        |       |      |         |     |

Maintenant, le servomoteur automatiquement passe de gauche à droite ...

| UNO et Grove - générer le code                                                                                                    |
|----------------------------------------------------------------------------------------------------|
| répéter indéfiniment                                                                                                    |
| Définir l'angle du servo-moteur de la broche D2 🕇 à 15 vitesse 100                                                                                                    |
| attendre 1 secondes                                                                                                    |
| Définir l'angle du servo-moteur de la broche D2 🖬 à 90 vitesse 100                                                                                                    |
| attendre 1 secondes in a secondes in a secondes attender attender in attender in attende |
| Définir l'angle du servo-moteur de la broche D2 🕇 à 165 vitesse 100                                                                                                    |
| attendre 1 secondes                                                                                                    |
| Définir l'angle du servo-moteur de la broche D2 🕇 à 90) vitesse 100                                                                                                    |
| attendre 1 secondes                                                                                                    |
| ha ha ha ha ha ha ha ha ha ha ha ha ha h                                                                                                    |

## Maintenant, commandons le servomoteur grâce à deux boutons poussoirs

On initialise une variable « rotation », on la place à 90° au départ et on oriente le servomoteur sur la valeur de la variable « rotation »

Si j'appuie sur le bouton poussoir « D4 » j'incrémente mon orientation de 1° (tempo 0,1s pour éviter pb et lisser le phénomène)

Si j'appuie sur le bouton poussoir « D7 » j'incrémente mon orientation de -1° (tempo 0,1s pour éviter pb et lisser le phénomène)

Pour vérifier la valeur de la rotation, j'affiche cette valeur sur l'afficheur LCD. On constate bien la progression, degré par degré...

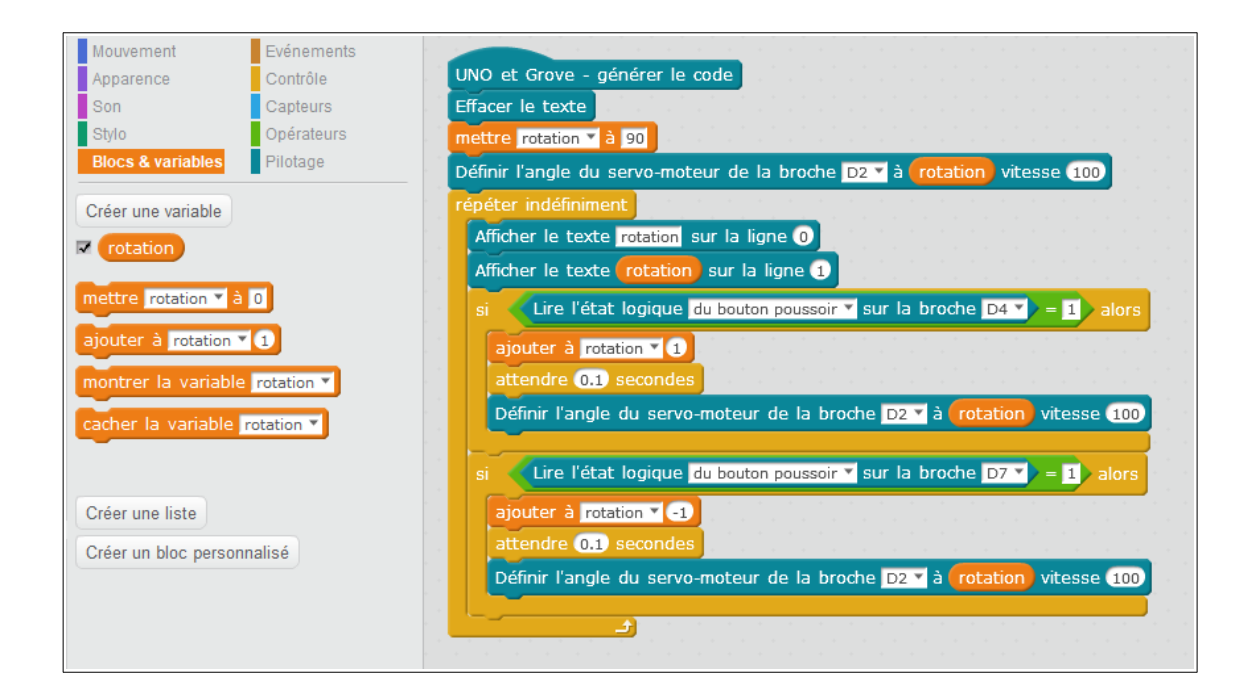